# Configuration d'une connexion/d'un contrat SAML par cluster avec AD FS version 2.0

### Contenu

Introduction Conditions préalables Conditions requises Components Used Informations générales Configuration Étape 1. Exporter les métadonnées SP de CUCM Étape 2. Télécharger les métadonnées PCI à partir d'AD FS Étape 3. IdP de provisionnement Étape 4. Activer SAML SSO Vérification Dépannage

### Introduction

Ce document décrit comment configurer la connexion/l'accord de fournisseur d'identité (IdP) SAML (Single Security Assertion Markup Language) par cluster avec Active Directory Federation Service (AD FS).

### Conditions préalables

#### **Conditions requises**

Cisco vous recommande de prendre connaissance des rubriques suivantes :

- Cisco Unified Communications Manager (CUCM) 11.5 ou version ultérieure
- Cisco Unified Communications Manager IM and Presence version 11.5 ou ultérieure
- Service de fédération Active Directory version 2.0

#### **Components Used**

Les informations contenues dans ce document sont basées sur les versions de logiciel suivantes :

- Service de fédération Active Directory version 2.0 en tant qu'IDP
- Cisco Unified Communications Manager version 11.5
- Cisco IM and Presence Server version 11.5

## Informations générales

Pour SAML SSO, doit être un cercle de confiance entre le fournisseur de services (SP) et l'IDP. Cette approbation est créée dans le cadre de SSO Enablement, lorsque la confiance (métadonnées) est échangée. Téléchargez les métadonnées à partir de CUCM et téléchargez-les sur IdP, téléchargez les métadonnées à partir de IdP et téléchargez-les sur CUCM.

Avant CUCM 11.5, le noeud d'origine génère le fichier de métadonnées et collecte également les fichiers de métadonnées d'autres noeuds du cluster. Il ajoute tous les fichiers de métadonnées à un seul fichier zip puis les présente à l'administrateur. L'administrateur doit décompresser ce fichier et approvisionner chaque fichier sur l'IDP. Par exemple, 8 fichiers de métadonnées pour un cluster à 8 noeuds.

Une seule connexion/accord SAML IdP par fonction de cluster est introduite à partir de la version 11.5. Dans le cadre de cette fonctionnalité, CUCM génère un fichier de métadonnées unique pour le fournisseur de services pour tous les noeuds CUCM et IMP du cluster. Le nouveau format de nom du fichier de métadonnées est **<hostname>-single-agreement.xml** 

En gros, un noeud crée les métadonnées et les transmet aux autres noeuds SP du cluster. Cela facilite le provisionnement, la maintenance et la gestion. Par exemple, 1 fichier de métadonnées pour un cluster à 8 noeuds.

Le fichier de métadonnées à l'échelle du cluster utilise un certificat multiserveur tomcat qui garantit que la paire de clés est utilisée de la même manière pour tous les noeuds du cluster. Le fichier de métadonnées contient également une liste d'URL ACS (Assertion Consumer Service) pour chaque noeud du cluster.

CUCM et Cisco IM and Presence version 11.5 prennent en charge les modes SSO, à l'échelle du cluster (un fichier de métadonnées par cluster) et par noeud (modèle existant).

Ce document décrit comment configurer le mode à l'échelle du cluster de SAML SSO avec AD FS 2.0.

The information in this document was created from the devices in a specific lab environment. All of the devices used in this document started with a cleared (default) configuration. If your network is live, make sure that you understand the potential impact of any command.

### Configuration

#### Étape 1. Exporter les métadonnées SP de CUCM

Ouvrez un navigateur Web, connectez-vous à CUCM en tant qu'administrateur et naviguez vers System >Single Sign On SAML.

Par défaut, le bouton radio **Cluster Wide** est sélectionné. Cliquez sur **Exporter toutes les métadonnées.** Fichier de données de métadonnées présenté à l'administrateur sous le nom **<hostname>-single-agreement.xml** 

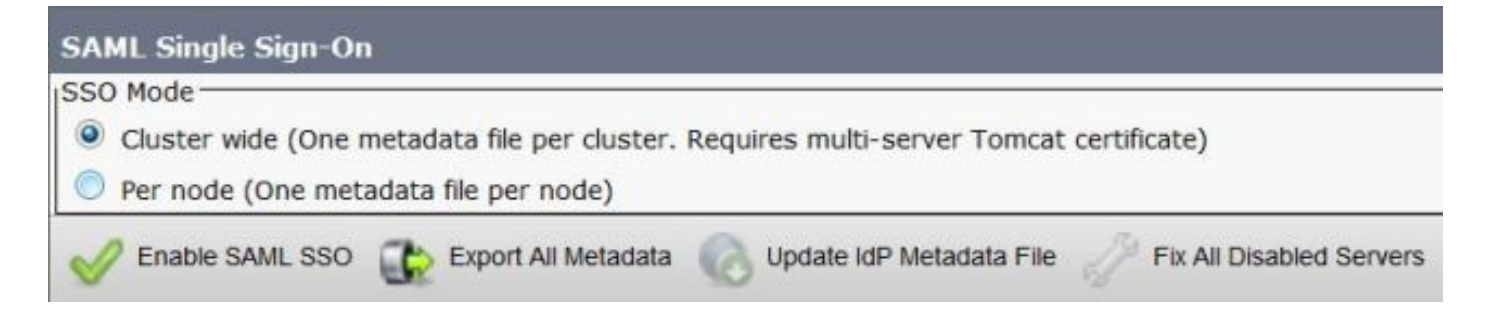

#### Étape 2. Télécharger les métadonnées PCI à partir d'AD FS

Pour télécharger les métadonnées IdP, consultez le lien <u>https:// <FQDN of</u> <u>ADFS>/federationmetadata/2007-06/federationmetadata.xml</u>

#### Étape 3. IdP de provisionnement

Comme l'illustre l'image, accédez à Gestion/Approbation des expéditions/Approbation de la partie de confiance AD FS 2.0. Cliquez sur Ajouter une approbation de partie de confiance.

| 2                    |                                   |
|----------------------|-----------------------------------|
| Relying Party Trusts | Actions                           |
| Display Name         | Relying Party Trusts              |
|                      | Add Relying Party Trust           |
|                      | View New Window from Here         |
| 1                    | G Refresh                         |
| *                    | Help                              |
|                      | Relying Party Trusts Display Name |

L'Assistant Ajout d'approbation de partie de confiance s'ouvre comme indiqué dans l'image, cliquez maintenant sur **Démarrer**.

| Madd Relying Party True                                                                                          | t Wizard                                                                                                    | x |
|----------------------------------------------------------------------------------------------------|----------------------------------------------------------------------------------------------------|---|
| Welcome                                                                                                    |                                                                                                    |   |
| Steps<br>Welcome<br>Select Data Source<br>Choose Issuance<br>Authorization Rules<br>Ready to Add Trust<br>Finish | Welcome to the Add Relying Party Trust Wizard           This wizard will help you add a new relying party trust to the AD FS configuration database. Relying parties consume claims in security tokens that are issued by this Federation Service to make authentication and authorization decisions.           The relying party trust that this wizard creates defines how this Federation Service recognizes the relying party and issues claims to it. You can define issuance transform rules for issuing claims to the relying party after you complete the wizard. |   |
|                                                                                                    | < Previous Start Cancel Help                                                                                                    | 1 |

Cliquez sur les données d'importation relatives à la partie de confiance à partir d'un fichier. Parcourez les métadonnées SP téléchargées à partir de la page de configuration de CUCM SAML SSO. Cliquez ensuite sur **Suivant**, comme illustré dans l'image :

| 📬 Add Relying Party Trus                                                                                         | t Wizard                                                                                                    | × |
|----------------------------------------------------------------------------------------------------|----------------------------------------------------------------------------------------------------|---|
| Select Data Source                                                                                               |                                                                                                    |   |
| Steps<br>Velcome<br>Select Data Source<br>Choose Issuance<br>Authorization Rules<br>Ready to Add Trust<br>Finish | Select an option that this wizard will use to obtain data about this relying party: <ul> <li>Igport data about the relying party published online or on a local network.</li> <li>Use this option to import the necessary data and certificates from a relying party organization that publishes its federation metadata online or on a local network.</li> <li>Eederation metadata address (host name or URL): <ul> <li>Example: fs. contoso.com or https://www.contoso.com/app</li> </ul> </li> <li>Import data about the relying party from a file <ul> <li>Use this option to import the necessary data and certificates from a relying party organization that has exported its federation metadata to a file. Ensure that this file is from a trusted source. This wizard will not validate the source of the file.</li> <li>Federation metadata file location: <ul> <li>D:\Users\Administrator\Desktop\Cluster_\Wide\cucm1150-single-agreement.xml</li> <li>Browse</li> </ul> </li> <li>C Enter data about the relying party manually <ul> <li>Use this option to manually input the necessary data about this relying party organization.</li> </ul> </li> </ul></li></ul> |   |
|                                                                                                    | < <u>P</u> revious <u>N</u> ext > Cancel <u>H</u> elp                                                                                                    |   |

Tapez le nom d'affichage et toutes les notes facultatives pour la partie de confiance. Cliquez sur **Suivant**., comme illustré dans l'image :

| add Relying Party Trust                                                                                 | Wizard                                                               | ×       |
|----------------------------------------------------------------------------------------------------|----------------------------------------------------------------------|---------|
| Specify Display Nam                                                                                     | e                                                                    |         |
| Steps                                                                                                   | Type the display name and any optional notes for this relying party. |         |
| <ul> <li>Welcome</li> <li>Select Data Source</li> </ul>                                                 | Display name:                                                        |         |
| Specify Display Name                                                                                    | CUCM_Cluster_Wide_Relying_Party_trust                                |         |
| <ul> <li>Choose Issuance<br/>Authorization Rules</li> <li>Ready to Add Trust</li> <li>Finish</li> </ul> | Notes:                                                               | X       |
|                                                                                                    | < Previous Next > Canc                                               | el Help |

Sélectionnez **Autoriser tous les utilisateurs à accéder à cette partie de confiance** pour autoriser tous les utilisateurs à accéder à cette partie de confiance, puis cliquez sur **Suivant**, comme illustré dans l'image :

| Add Relying Party Trus                                                                                                    | t Wizard                                                                                                    |
|----------------------------------------------------------------------------------------------------|----------------------------------------------------------------------------------------------------|
| Choose Issuance Au                                                                                                    | thorization Rules                                                                                                    |
| <ul> <li>Velcome</li> <li>Select Data Source</li> <li>Specify Display Name</li> <li>Choose Issuance<br/>Authorization Rules</li> <li>Ready to Add Trust</li> <li>Finish</li> </ul> | <ul> <li>Issuance authorization rules determine whether a user is permitted to receive claims for the relying party. Choose one of the following options for the initial behavior of this relying party's issuance authorization rules.</li> <li>Permit all users to access this relying party</li> <li>The issuance authorization rules will be configured to permit all users to access this relying party. The relying party service or application may still deny the user access.</li> <li>Deny all users access to this relying party</li> <li>The issuance authorization rules will be configured to deny all users access to this relying party. You must later add issuance authorization rules to enable any users to access this relying party. You must rule add issuance authorization rules for this relying party trust by selecting the relying party trust and clicking Edit Claim Rules in the Actions pane.</li> </ul> |
|                                                                                                    | < <u>P</u> revious <u>N</u> ext > Cancel <u>H</u> elp                                                                                                    |

Sous **la** page **Prêt à ajouter une approbation**, vous pouvez consulter les paramètres de l'approbation de partie de confiance, qui a été configurée. Cliquez maintenant sur **Suivant**, comme illustré dans l'image :

| teps                                   | The relying party trust has been configured. Review the following settings, and then click Next to add the                                                                                                    |
|----------------------------------------|----------------------------------------------------------------------------------------------------|
| Welcome                                | relying party trust to the AD FS configuration database.                                                                                                    |
| Select Data Source                     |                                                                                                    |
| Specify Display Name                   | Monitoring   Identifiers   Encryption   Signature   Accepted Claims   Organization   Endpoints   N.                                                                                                    |
| Choose Issuance<br>Authorization Rules | Specify the monitoring settings for this relying party trust.                                                                                                    |
| Ready to Add Trust                     | Relying party's rederation metadata URL:                                                                                                    |
|                                        | <ul> <li>Monitor relying party</li> <li>Automatically update relying party</li> <li>This relying party's federation metadata data was last checked on:</li> <li>&lt; never &gt;</li> <li>This relying party was last updated from federation metadata on:</li> <li>&lt; never &gt;</li> </ul> |

La page Finish confirme que l'approbation de partie de confiance a été ajoutée avec succès à la base de données de configuration AD FS. Décochez la case et cliquez sur **Fermer**, comme illustré dans l'image :

| 📬 Add Relying Party Trus                                                                                                    | t Wizard                                                                                                    | × |
|----------------------------------------------------------------------------------------------------|----------------------------------------------------------------------------------------------------|---|
| Finish                                                                                                    |                                                                                                    |   |
| <ul> <li>Steps</li> <li>Welcome</li> <li>Select Data Source</li> <li>Specify Display Name</li> <li>Choose Issuance<br/>Authorization Rules</li> <li>Ready to Add Trust</li> <li>Finish</li> </ul> | The relying party trust was successfully added to the AD FS configuration database.<br>You can modify this relying party trust by using the Properties dialog box in the AD FS 2.0 Management snapin. |   |
|                                                                                                    |                                                                                                    |   |

Cliquez avec le bouton droit de la souris sur les **approbations de la partie de confiance** et cliquez sur **Modifier les règles de demande**, comme illustré dans l'image :

|                                       |                                                                                 | Another and structure                                                                                           | -                                                                                                    |                                                                                                    |
|---------------------------------------|---------------------------------------------------------------------------------|----------------------------------------------------------------------------------------------------|----------------------------------------------------------------------------------------------------|----------------------------------------------------------------------------------------------------|
| Help                                  |                                                                                 |                                                                                                    | بلد [                                                                                                    | <u>el ×</u>                                                                                                    |
| Relying Party Trusts                  |                                                                                 |                                                                                                    | Actions                                                                                                    |                                                                                                    |
| Display Name 👻                        | Enabled                                                                         | Identifier                                                                                                    | Relying Party Trusts                                                                                                    | •                                                                                                    |
| CUCM_Cluster_Wide_Relying_Party_trust | Yes                                                                             | cucm1150 adis ucce.com                                                                                          | Add Relying Party Trust                                                                                                    |                                                                                                    |
|                                       |                                                                                 |                                                                                                    | View                                                                                                    |                                                                                                    |
| 1                                     |                                                                                 |                                                                                                    | New Window from Here                                                                                                    |                                                                                                    |
| 1                                     |                                                                                 |                                                                                                    | G Refresh                                                                                                    |                                                                                                    |
|                                       |                                                                                 |                                                                                                    | 👔 Help                                                                                                    |                                                                                                    |
|                                       |                                                                                 |                                                                                                    | CUCM_Cluster_Wide_Relying_Party_trust                                                                                                    |                                                                                                    |
| 1                                     |                                                                                 |                                                                                                    | Update from Federation Metadata                                                                                                    | -                                                                                                    |
| 1                                     |                                                                                 |                                                                                                    | Edit Claim Rules                                                                                                    |                                                                                                    |
| 1                                     |                                                                                 |                                                                                                    | Disable                                                                                                    |                                                                                                    |
| 1                                     |                                                                                 |                                                                                                    | Properties                                                                                                    |                                                                                                    |
| 1                                     |                                                                                 |                                                                                                    | 🔀 Delete                                                                                                    |                                                                                                    |
| 4                                     |                                                                                 |                                                                                                    | Help                                                                                                    | -                                                                                                    |
|                                       | Help  Relying Party Trusts  Display Name  CUCM_Cluster_Wide_Relying_Party_trust | Relying Party Trusts         Display Name       Enabled         CUCM_Cluster_Wide_Relying_Party_trust       Yes | Relying Party Trusts         Display Name *       Enabled         CUCM_Cluster_Wide_Relying_Party_Inust       Yes         cucm1150.adfs.ucce.com | Relying Party Trusts       Actions         Display Name *       Enabled       Identifier         CUCM_Cluster_Wide_Relying_Party_Inust       Yes       cucm1150 adls ucce.com         View       New Window from Here         @ Refresh       @ Help         CUCM_Cluster_Wide_Relying_Party_trust       Update from Federation Metadata,         Edx Claim Rules       Disable         Properties       X         Delete       Y         Help       Y |

Cliquez maintenant sur Ajouter une règle, comme l'illustre l'image :

| Edit Claim Rules for CUCM_Cluster_Wide_Rel            | ying_Party_trust                   |      |
|-------------------------------------------------------|------------------------------------|------|
| Issuance Transform Rules Issuance Authorization Ru    | ules Delegation Authorization R    | ules |
| The following transform rules specify the claims that | will be sent to the relying party. |      |
| Order   Rule Name                                     | Lesued Claime                      |      |
|                                                       |                                    |      |
|                                                       |                                    |      |
|                                                       |                                    |      |
|                                                       |                                    |      |
|                                                       |                                    |      |
|                                                       |                                    | 1    |
|                                                       |                                    | 4    |
|                                                       |                                    |      |
|                                                       |                                    |      |
|                                                       |                                    |      |
|                                                       |                                    |      |
|                                                       |                                    |      |
| Add Rule Edit Rule Remove Rule                        | ]                                  |      |
|                                                       | -                                  |      |
|                                                       |                                    |      |
| OK                                                    | Cancel Apply                       | Help |

Lorsque la **règle Ajouter une revendication de transformation** s'ouvre, cliquez sur **Suivant** avec le modèle de règle de revendication par défaut **Envoyer les attributs LDAP en tant que revendications**, comme illustré dans l'image :

| teps                 | Select the template for the claim rule that you want to create from the following list. The description                                                                                                    |
|----------------------|----------------------------------------------------------------------------------------------------|
| Choose Rule Type     | provides details about each claim rule template.                                                                                                    |
| Configure Claim Rule | Claim rule template:                                                                                                    |
|                      | Send LDAP Attributes as Claims                                                                                                    |
|                      | Claim rule template description:                                                                                                    |
|                      | Using the Send LDAP Attribute as Claims rule template you can select attributes from an LDAP attribute store such as Active Directory to send as claims to the relying party. Multiple attributes may be sent as multiple claims from a single rule using this rule type. For example, you can use this rule template to create a rule that will extract attribute values for authenticated users from the displayName and telephoneNumber Active Directory attributes and then send those values as two different outgoing claims. This rule may also be used to send all of the user's group memberships. If you want to only send individual group memberships, use the Send Group Membership as a Claim rule template. Tell me more about this rule template |
|                      | CPrevious Next Cancel Help                                                                                                    |

Cliquez sur **Configurer la règle de revendication** comme indiqué dans cette image. L'attribut LDAP doit correspondre à l'attribut LDAP dans la configuration de l'annuaire LDAP dans CUCM. Gérer le type de revendication sortante comme **uid**. Cliquez sur **Terminer**, comme l'illustre l'image :

| 🙀 Add Transform Claim R                           | ule Wizard                        |                                                                                                    |                               |                                                                                                    | ×                    |
|---------------------------------------------------|-----------------------------------|----------------------------------------------------------------------------------------------------|-------------------------------|----------------------------------------------------------------------------------------------------|----------------------|
| Configure Rule                                    |                                   |                                                                                                    |                               |                                                                                                    |                      |
| Steps<br>Choose Rule Type<br>Configure Claim Rule | You o<br>which<br>issuer<br>Claim | an configure this rule to send the<br>to extract LDAP attributes. Spe<br>d from the rule.<br>rule name: | e values of L<br>cify how the | DAP attributes as claims. Select an attribute stor<br>attributes will map to the outgoing claim types th | e from<br>at will be |
|                                                   | Name<br>Rule<br>Attrib            | ID<br>template: Send LDAP Attributes :<br>ute store:                                                    | as Claims                     |                                                                                                    |                      |
|                                                   | Mapp                              | e Directory<br>ing of LDAP attributes to outgoin                                                        | ıg claim type                 |                                                                                                    |                      |
|                                                   |                                   | LDAP Attribute                                                                                          |                               | Outgoing Claim Type                                                                                      |                      |
|                                                   |                                   | SAM-Account-Iname                                                                                       |                               |                                                                                                    |                      |
|                                                   |                                   |                                                                                                    |                               |                                                                                                    |                      |
|                                                   |                                   |                                                                                                    | < Pre                         | evious Finish Cancel                                                                                     | Help                 |

Ajoutez la règle personnalisée pour la partie de confiance. Cliquez sur **Ajouter une règle**. Sélectionnez **Envoyer des revendications à l'aide d'une règle personnalisée** puis cliquez sur **Suivant,** comme illustré dans l'image :

| Add Transform Claim Ru | le Wizard                                                                                                    | × |
|------------------------|----------------------------------------------------------------------------------------------------|---|
| Select Rule Template   |                                                                                                    |   |
| Steps                  | Select the template for the claim rule that you want to create from the following list. The description                                                                                                    |   |
| Choose Rule Type       | provides details about each claim rule template.                                                                                                    |   |
| Configure Claim Rule   | Claim rule template:                                                                                                    |   |
|                        | Send Claims Using a Custom Rule                                                                                                    |   |
|                        | Claim rule template description:                                                                                                    |   |
|                        | Using a custom rule, you can create rules that can't be created with a rule template. Custom rules are<br>written in the AD FS 2.0 claim rule language. Capabilities that require custom rules include:<br>• Sending claims from a SQL attribute store<br>• Sending claims from an LDAP attribute store using a custom LDAP filter<br>• Sending claims from a custom attribute store<br>• Sending claims only when 2 or more incoming claims are present<br>• Sending claims only when an incoming claim value matches a complex pattern<br>• Sending claims with complex changes to an incoming claim value |   |
|                        | Creating claims for use only in later rules <u>Tell me more about this rule template</u> (Brevious Next > Cancel Help                                                                                                    |   |

Dans Configurer la règle de revendication, tapez un nom de règle de revendication, puis Copiez la règle de revendication donnée et passée dans le champ Règle personnalisée de l'Assistant modifiant l'équaliseur de noms et le qualificateur de nom dans la règle de revendication. Cliquez sur **Terminer**., comme l'illustre l'image :

#### Règle de revendication :

```
c:[Type == "http://schemas.microsoft.com/ws/2008/06/identity/claims/windowsaccountname"]
=> issue(Type = "http://schemas.xmlsoap.org/ws/2005/05/identity/claims/nameidentifier", Issuer =
c.Issuer, OriginalIssuer = c.OriginalIssuer, Value = c.Value, ValueType = c.ValueType,
Properties["http://schemas.xmlsoap.org/ws/2005/05/identity/claimproperties/format"] =
"urn:oasis:names:tc:SAML:2.0:nameid-format:transient",
Properties["http://schemas.xmlsoap.org/ws/2005/05/identity/claimproperties/namequalifier"] =
"http://<FQDN of ADFS>/adfs/com/adfs/services/trust",
Properties["http://schemas.xmlsoap.org/ws/2005/05/identity/claimproperties/spnamequalifier"] =
"<Entity ID in the SP Metadata>");
```

Entity ID = Open the SP metadata and check the Entity ID. Basically, its the CUCM Publisher's FQDN.

| 📬 Add Transform Claim R | ule Wizard                                                                                                    | × |  |  |  |  |
|-------------------------|----------------------------------------------------------------------------------------------------|---|--|--|--|--|
| Configure Rule          |                                                                                                    |   |  |  |  |  |
| Steps                   | You can configure a custom claim rule, such as a rule that requires multiple incoming claims or that extracts<br>claims from a SQL attribute store. To configure a custom rule, ture one or more optional conditions and an                                                                                                    |   |  |  |  |  |
| Choose Hule Type        | issuance statement using the AD FS 2.0 claim rule language.                                                                                                    |   |  |  |  |  |
| Configure Claim Rule    | Claim rule name:                                                                                                    |   |  |  |  |  |
|                         | Cluster_Side_Claim_Rule                                                                                                    |   |  |  |  |  |
|                         | Rule template: Send Claims Using a Custom Rule<br>Cystom rule:                                                                                                    |   |  |  |  |  |
|                         | <pre>ntname"] =&gt; issue(Type = "http://schemas.xmlsoap.org/ws/2005/05/identity/claims/nameidentifier ", Issuer = c.Issuer, OriginalIssuer = c.OriginalIssuer, Value = c.Value, ValueType = c.ValueType, Properties ["http://schemas.xmlsoap.org/ws/2005/05/identity/claimproperties/form at"] = "urn:oasis:names:tc:SAML:2.0:nameid-format:transient", Properties ["http://schemas.xmlsoap.org/ws/2005/05/identity/claimproperties/name qualifier"] = "http://win- jd4ia7ugmrm.adfs.ucce.com/adfs/com/adfs/services/trust", Properties ["http://schemas.xmlsoap.org/ws/2005/05/identity/claimproperties/spna mequalifier"] = "cucml150.adfs.ucce.com");</pre> |   |  |  |  |  |
|                         | More about the claim rule language                                                                                                    |   |  |  |  |  |
|                         | < <u>Previous</u> Finish Cancel <u>H</u> elp                                                                                                    | 1 |  |  |  |  |

Comme le montre l'image, cliquez sur Apply, puis sur OK.

| Jraer   Hui<br>Nar<br>Clu: | e Name<br>nelD<br>ster_Side_Claim_F | lule | uid<br><see claim="" rule:<="" th=""><th>×</th></see> | × |
|----------------------------|-------------------------------------|------|-------------------------------------------------------|---|
|                            |                                     |      |                                                       |   |
|                            |                                     |      |                                                       |   |
|                            |                                     |      |                                                       | 4 |
|                            |                                     |      |                                                       |   |
|                            |                                     |      |                                                       |   |
|                            |                                     |      |                                                       |   |

#### Étape 4. Activer SAML SSO

Ouvrez un navigateur Web, connectez-vous à CUCM en tant qu'administrateur et naviguez **vers** System >Single Sign On SAML.

Par défaut, le bouton radio **Cluster Wide** est sélectionné. Cliquez sur **Enable Saml SSO**, comme illustré dans l'image :

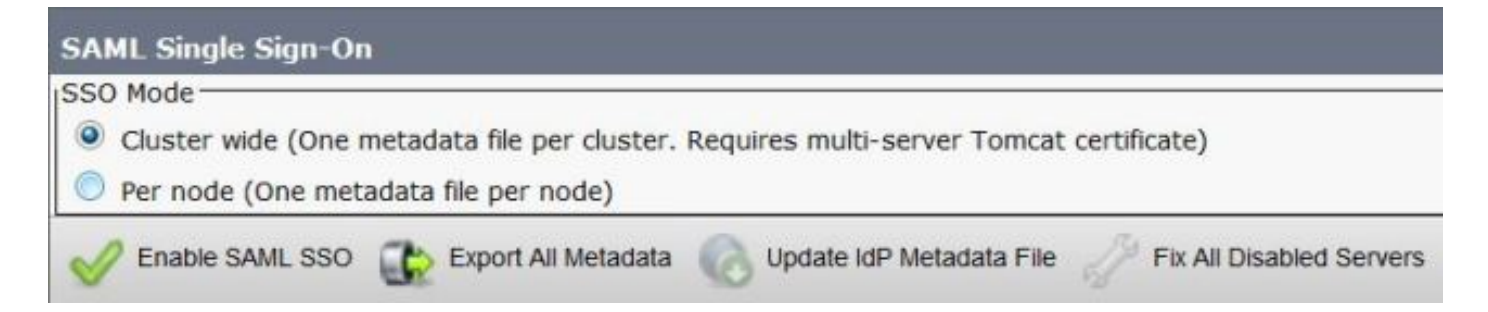

Comme l'illustre l'image, la fenêtre contextuelle avertit l'avertissement de redémarrage du serveur Web et les informations permettant de choisir l'SSO SAML ou SSO SAML par noeud à l'échelle du cluster, conformément à idp. Cliquez sur **Continue**.

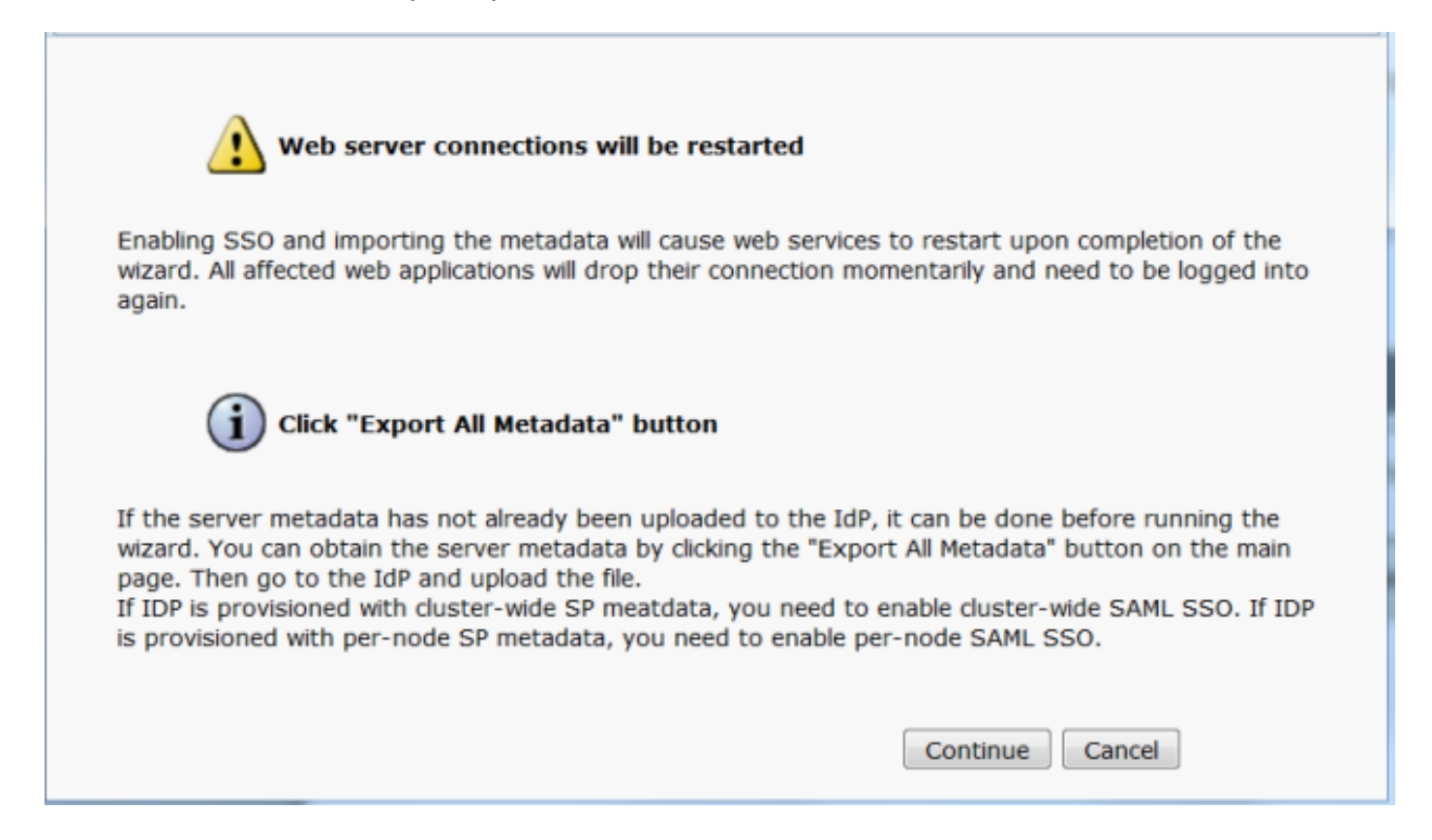

Le critère d'activation de l'authentification unique à l'échelle du cluster est que vous devez disposer d'un certificat tomcat multiserveur déjà déployé. Cliquez sur **Test for Multi-Server Tomcat Certificate**, comme illustré dans l'image :

| AML Single Sign-On Configuration                                                                                                    |
|----------------------------------------------------------------------------------------------------|
| Next                                                                                                    |
| Status                                                                                                    |
| i Status: Ready                                                                                                    |
| Test for Multi-Server tomcat certificate                                                                                                    |
| The criteria for enabling dusterwide SSD is that you must have a multiserver tomcat certificate already deployed. If you have not done this already please follow the below steps: |
| 1) Login to Cisco Unified OS Administration Page and Navigate to Certificate Management under Security Menu                                                                        |
| 2) Click on Generate CSR                                                                                                    |
| 3) Select Certificate Purpose as Tomcat                                                                                                    |
| 4) Select Distribution as "Multi-Server"                                                                                                    |
| 5) Click Generate                                                                                                    |
| 6) Download the CSR and get it signed from the CA of your choice                                                                                                    |
| 7) Once the certificate is issued by the CA, upload it via the "Upload Certificate/ Certificate chain" option on the Certificate Management page                                   |
| 8) Restart Tomcat service on all the nodes in the cluster                                                                                                    |
| 9) Restart TFTP service on all the TFTP nodes in the cluster                                                                                                    |
| If the above steps have been completed, click Test below which will confirm if the multi-server tomcat certificate is deployed before proceeding to the next stage                 |
| Test for Multi-Server tomcat certificate                                                                                                    |
| Next Cancel                                                                                                    |

Une fois la confirmation obtenue, tous les noeuds ont un certificat multi-serveur affiche un **certificat multi-serveur pour tous les noeuds**, puis cliquez sur **Suivant**, comme illustré dans l'image :

| SAML Single Sign-On Configuration                                                                                                    |
|----------------------------------------------------------------------------------------------------|
| Next .                                                                                                    |
| e Statue                                                                                                    |
| Actor                                                                                                    |
| U Status: Ready                                                                                                    |
| V All nodes have Multi Server Certificate                                                                                                    |
| Test for Multi-Server tomcat certificate                                                                                                    |
| The criteria for enabling clusterwide SSO is that you must have a multiserver tomcat certificate already deployed. If you have not done this already please follow the below steps: |
| 1) Login to Cisco Unified OS Administration Page and Navigate to Certificate Management under Security Menu                                                                         |
| 2) Click on Generate CSR                                                                                                    |
| 3) Select Certificate Purpose as Tomcat                                                                                                    |
| 4) Select Distribution as "Multi-Server"                                                                                                    |
| 5) Click Generate                                                                                                    |
| 6) Download the CSR and get it signed from the CA of your choice                                                                                                    |
| 7) Once the certificate is issued by the CA, upload it via the "Upload Certificate/ Certificate chain" option on the Certificate Management page                                    |
| B) Restart Tomcat service on all the nodes in the duster                                                                                                    |
| 9) Restart TFTP service on all the TFTP nodes in the cluster                                                                                                    |
| If the above steps have been completed, click Test below which will confirm if the multi-server tomcat certificate is deployed before proceeding to the next stage                  |
| Test for Multi-Server tomcat certificate                                                                                                    |
| Next Cancel                                                                                                    |

Comme le montre l'image, cliquez sur Suivant.

| SAML Single Sign-On Configuration                                                                                                    |                                                          |
|----------------------------------------------------------------------------------------------------|----------------------------------------------------------|
| Next                                                                                                    |                                                          |
| Status                                                                                                    |                                                          |
| (i) Status: Ready                                                                                                    |                                                          |
| Download Identity provider(IdP) Metadata Trust File                                                                                                    |                                                          |
| To configure the trust relationship between the IdP and your devices, you must first obtain trust me<br>import it to your servers. You will need to manually obtain the file from the IdP before you can uploat<br>servers. | etadata from your IdP and<br>ad it to your Collaboration |
| This is a manual step!                                                                                                    |                                                          |
| 1)Log in to your IdP and download the metadata trust file to your local server.                                                                                                    |                                                          |
| 2)Click Next once you have this file available locally.                                                                                                    |                                                          |

Parcourez et sélectionnez les métadonnées IdP téléchargées. Cliquez sur **Importer les métadonnées IdP**, comme indiqué dans l'image :

| SAML Single Sign-On Configuration                                                                           |
|----------------------------------------------------------------------------------------------------|
| Next .                                                                                                    |
| Status                                                                                                    |
| (i) Status: Ready                                                                                           |
| Ready to import Identity Provider metadata trust file to cluster servers                                    |
| _ Import the IdP Metadata Trust File                                                                        |
| This step uploads the file acquired from the IdP in the previous manual step to the Collaboration servers.  |
| 1)Select the IdP Metadata Trust File                                                                        |
| Browse federationmetadata.xml                                                                               |
| 2)Import this file to the Collaboration servers                                                             |
| This action must be successful for at least the Publisher before moving on to the next task in this wizard. |
| Import IdP Metadata                                                                                         |
| Next Cancel                                                                                                 |

La page confirme que l'importation a réussi pour tous les serveurs, puis cliquez sur **Suivant**, comme illustré dans l'image :

| SAML Single Sign-On Configuration                                                                           |
|----------------------------------------------------------------------------------------------------|
| Next                                                                                                    |
| Status                                                                                                    |
| (i) Status: Ready                                                                                           |
| Import succeeded for all servers                                                                            |
| Import the IdP Metadata Trust File                                                                          |
| This step uploads the file acquired from the IdP in the previous manual step to the Collaboration servers.  |
| 1)Select the IdP Metadata Trust File                                                                        |
| Browse No file selected.                                                                                    |
| 2)Import this file to the Collaboration servers                                                             |
| This action must be successful for at least the Publisher before moving on to the next task in this wizard. |
| Import IdP Metadata Import succeeded for all servers                                                        |
| Next Cancel                                                                                                 |

Comme l'illustre l'image, cliquez sur **Suivant**, car les métadonnées SP ont déjà été exportées à partir de la page de configuration initiale SAML SSO.

| SAML Single Sign-On Configuration                                                                                                    |
|----------------------------------------------------------------------------------------------------|
| Back Next                                                                                                    |
| r Status                                                                                                    |
| i Status: Ready                                                                                                    |
| If Admin has already uploaded the server metadata to IdP then skip the steps below and click Next. Otherwise follow the steps below to upload the server metadata to IdP |
| IdP Metadata has been imported to servers in this cluster                                                                                                    |
| □ Download Server Metadata and install on the IdP                                                                                                    |
| Download the metadata trust file from Collaboration servers and manually install it on the IdP server to complete SSO setup.                                             |
| 1)Download the server metadata trust files to local storage                                                                                                    |
| Download Trust Metadata File                                                                                                    |
| This is a manual step!                                                                                                    |
| 2)Log in to your IdP and upload the server metadata trust file.                                                                                                    |
| 3)Click Next once you have installed the server metadata on the IdP.                                                                                                    |
| Back Next Cancel                                                                                                    |

CUCM doit être synchronisé avec l'annuaire LDAP. L'Assistant affiche les utilisateurs administrateur valides configurés dans l'annuaire LDAP. Sélectionnez l'utilisateur et cliquez sur **Exécuter le test SSO**, comme illustré dans l'image :

| SAML Single Sign-On Configuration                                                                                     | on                                                                                                    |
|----------------------------------------------------------------------------------------------------|----------------------------------------------------------------------------------------------------|
| de Back                                                                                                    |                                                                                                    |
| Status<br>The server metadata file must b                                                                             | e installed on the IdP before this test is run.                                                                                                    |
| Test SSO Setup                                                                                                    |                                                                                                    |
| This test verifies that the metadata f<br>run on any server for troubleshootin<br>successful.                         | iles are correctly configured and will allow SSO to start up on the servers. This test can be<br>g once SSO has been enabled. SSO setup cannot be completed unless this test is |
| 1)Pick a valid username to use for th                                                                                 | is test                                                                                                    |
| You must already know the passwor<br>This user must have administrator n<br>Please use one of the Usernam<br>lockout. | d for the selected username.<br>ghts and also exist in the IdP.<br>es shown below. Using any other Username to log into the IdP may result in administrator                     |
| Valid administrator Usernames                                                                                         |                                                                                                    |
| samluser                                                                                                    |                                                                                                    |
| 2)Launch SSO test page Run SSO Test                                                                                   |                                                                                                    |

Comme l'illustre l'image, entrez l'ID utilisateur et le mot de passe respectifs une fois qu'il l'invite.

| Authentication | Required                                                              |  |  |  |  |
|----------------|-----------------------------------------------------------------------|--|--|--|--|
| ?              | Enter username and password for https://win-jd4ia7ugmrm.adfs.ucce.com |  |  |  |  |
| User Name:     | samluser                                                              |  |  |  |  |
| Password:      | ••••••                                                                |  |  |  |  |
|                | OK Cancel                                                             |  |  |  |  |

La fenêtre contextuelle, comme le montre l'image, confirme que le test est réussi.

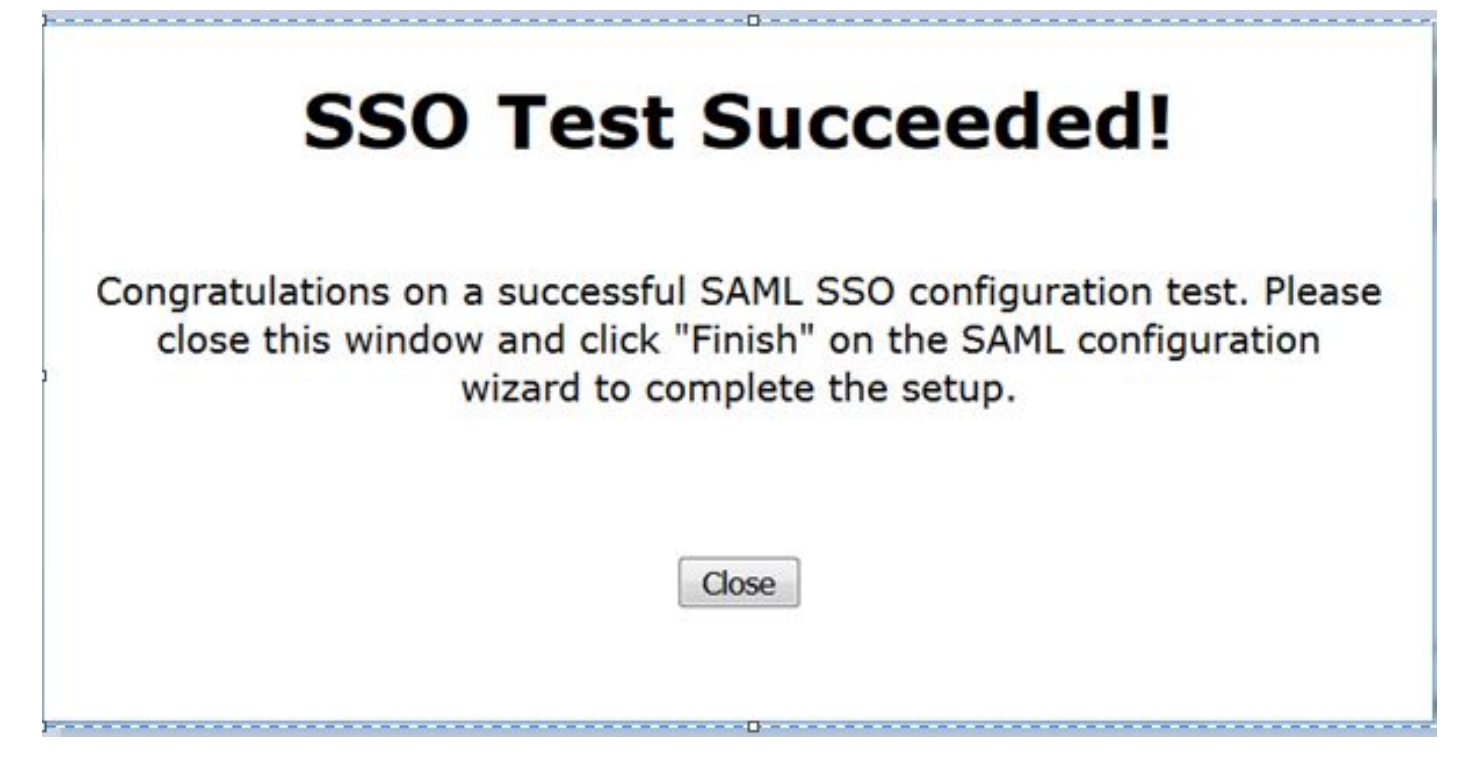

Comme l'illustre l'image, cliquez sur Terminer afin de terminer la configuration pour activer SSO.

| System • C                                                                        | all Routing 🔻                                                        | Media Resources 💌                                                    | Advanced Features 💌                                                           | Device •                                      | Application •                   | User Management       | Bulk Administra |
|-----------------------------------------------------------------------------------|----------------------------------------------------------------------|----------------------------------------------------------------------|-------------------------------------------------------------------------------|-----------------------------------------------|---------------------------------|-----------------------|-----------------|
| SAML Single                                                                       | e Sign-On Co                                                         | onfiguration                                                         |                                                                               |                                               |                                 |                       |                 |
| Back                                                                              | Finish                                                               |                                                                      |                                                                               |                                               |                                 |                       |                 |
| Status                                                                            | etadata Test S                                                       | Guccessful                                                           |                                                                               |                                               |                                 |                       |                 |
| Ready to Er<br>Clicking "Finis<br>being update<br>To verify the<br>Additional tes | nable SSO<br>sh" will comple<br>ed.<br>SSO status o<br>sting and man | te enabling SSO on a<br>f each server, check<br>ual uploads may be p | all the servers in this clu<br>the main SSO Configur<br>performed from the ma | uster. There<br>ration page.<br>iin page if n | e will be a short<br>eccessary. | : delay while the app | lications are   |
| Back                                                                              | nish Can                                                             | cel                                                                  |                                                                               |                                               |                                 |                       |                 |

La page illustrée dans l'image confirme que le processus d'activation SAML SSO est lancé sur tous les serveurs.

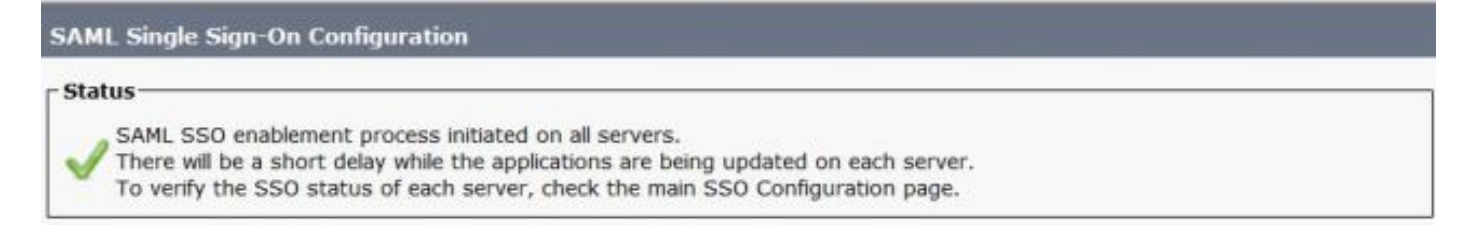

Déconnectez-vous et reconnectez-vous à CUCM à l'aide des informations d'identification SAML SSO. Accédez à **System >SAML Single Sign On**. Cliquez sur **Exécuter le test SSO** pour les autres noeuds du cluster, comme illustré dans l'image :

| SAML Single Sign-On                                                  |                                      |                       |                                  |                    |                                 |                                          |                 |
|----------------------------------------------------------------------|--------------------------------------|-----------------------|----------------------------------|--------------------|---------------------------------|------------------------------------------|-----------------|
| SSO Mode<br>Cluster wide (One metadat<br>Per node (One metadata fi   | ta file per cluster.<br>le per node) | Requires m            | nulti-server Tomcat certificate) |                    |                                 |                                          |                 |
| 🗙 Disable SAML SSO 👔                                                 | Export All Metadata                  | 🔞 Upda                | ale klP Metadata File 🧳 Fix      | All Disabled Sen   | vers                            |                                          |                 |
| RTMT is enabled for SSO     SAML SSO enabled     SAML Single Sign-On | ). You can change<br>t - 3 of 3)     | : SSO for R           | TMT <u>here.</u>                 |                    |                                 | Row                                      | s per Page 50 🔻 |
| Server Name                                                          | SSO<br>Status                        | te-Import<br>Metadata | Last Hetadata Import             | Export<br>Metadata | Last Metadata Export            | 550 Te                                   | est             |
| cucm1150.adfs.ucce.com                                               | SAML                                 | N/A                   | June 21, 2016 9:28:39<br>PM IST  | 🏦 File             | June 21, 2016 7:46:56<br>PM IST | Passed - June 21,<br>2016 9:29:14 PM IST | Run SSO Test    |
| cucm1150sub.adfs.ucce.com                                            | SAML                                 | 🛧 IdP                 | June 21, 2016 9:28:39<br>PM IST  | 🏄 File             | June 21, 2016 7:46:56<br>PM IST | Never                                    | Run SSO Test    |
| imp115.adfs.ucce.com                                                 | SAML                                 | 🔶 IdP                 | June 21, 2016 9:28:39<br>PM IST  | 🎂 File             | June 21, 2016 7:46:56<br>PM IST | Never                                    | Run SSO Test    |

### Vérification

Référez-vous à cette section pour vous assurer du bon fonctionnement de votre configuration.

Confirmez que le test SSO a réussi pour les noeuds qui sont activés SSO SAML. Accédez à **System >SAML Single Sign On**. Les tests SSO réussis indiquent l'état Passé.

| <ul> <li>O Mode</li> <li>Cluster wide (One metadat:</li> <li>Per node (One metadata fil</li> </ul> | a file per clus<br>e per node)     | ster. Requires n                    | nulti-server Tomcat certificate)                                                            | )                                    |                                                                                              |                                                                                                    |                                                        |
|----------------------------------------------------------------------------------------------------|------------------------------------|-------------------------------------|---------------------------------------------------------------------------------------------|--------------------------------------|----------------------------------------------------------------------------------------------|----------------------------------------------------------------------------------------------------|--------------------------------------------------------|
| 🗙 Disable SAML SSO 👔 E                                                                             | Export All Meta                    | data 🔞 Upd                          | late IdP Metadata File 🥜 Fix /                                                              | All Disabled Ser                     | vers                                                                                         |                                                                                                    |                                                        |
| Status                                                                                             |                                    |                                     |                                                                                             |                                      |                                                                                              |                                                                                                    |                                                        |
| RTMT is enabled for SSO.                                                                           | . You can chi                      | ange SSO for R                      | TMT here.                                                                                   |                                      |                                                                                              |                                                                                                    |                                                        |
| CAMI SEO anablad                                                                                   |                                    |                                     |                                                                                             |                                      |                                                                                              |                                                                                                    |                                                        |
| SAME SSO enabled                                                                                   |                                    |                                     |                                                                                             |                                      |                                                                                              |                                                                                                    |                                                        |
| SAMI Single Sign-On (7                                                                             | - 3 of 3)                          |                                     |                                                                                             |                                      |                                                                                              | Rows                                                                                                    | ner Page 50 ¥                                          |
| SAML Single Sign-On (1<br>Server Name                                                              | - 3 of 3)<br>SSO<br>Status         | Re-Import<br>Netadata               | Last Metadata Import                                                                        | Export<br>Metadata                   | Last Metadata Export                                                                         | Rows<br>SSO Te                                                                                          | s <b>per Page</b> 50 💌                                 |
| SAML Single Sign-On (1<br>Server Name                                                              | - 3 of 3)<br>SSO<br>Status<br>SAML | Re-Import<br>Metadata<br>N/A        | Last Metadata Import<br>June 20, 2016 9:57:30<br>AM IST                                     | Export<br>Metadata                   | Last Metadata Export<br>June 20, 2016 10:06:27<br>PM IST                                     | Rows<br>SSO Te<br>Passed - June 20,<br>2016 9:59:02 PM IST                                              | s <b>per Page</b> 50 ▼<br>est<br>Run SSO Test          |
| SAML Single Sign-On (1<br>Server Name<br>sucm1150.adfs.ucce.com                                    | sso<br>status<br>SAML<br>SAML      | Re-Import<br>Metadata<br>N/A<br>1dP | Last Metadata Import<br>June 20, 2016 9:57:30<br>AM IST<br>June 20, 2016 10:15:46<br>PM IST | Export<br>Metadata<br>L Fie<br>L Fie | Last Metadata Export<br>June 20, 2016 10:06:27<br>PM IST<br>June 20, 2016 10:06:26<br>PM IST | Rows<br>SSO Te<br>Passed - June 20,<br>2016 9:59:02 PM IST<br>Passed - June 20,<br>2016 10:11:39 PM IST | s per Page 50 V<br>est<br>Run SSO Test<br>Run SSO Test |

Une fois l'OSS SAML activé, les applications installées et les applications de plate-forme sont répertoriées pour la page de connexion CUCM, comme illustré dans cette image.

### Installed Applications

- Cisco Unified Communications Manager
  - Recovery URL to bypass Single Sign On (SSO)
- Cisco Unified Communications Self Care Portal
- Cisco Prime License Manager
- Cisco Unified Reporting
- Cisco Unified Serviceability

Platform Applications

- Disaster Recovery System
- Cisco Unified Communications OS Administration

Une fois le SSO SAML activé, les applications installées et les applications de plate-forme sont répertoriées pour la page de connexion IM and Presence, comme illustré sur cette image :

#### Installed Applications

- Cisco Unified Communications Manager IM and Presence
   Recovery URL to bypass Single Sign On (SSO)
- Cisco Unified Reporting
- Cisco Unified Serviceability

#### Platform Applications

- Disaster Recovery System
- Cisco Unified Communications OS Administration

### Dépannage

Cette section fournit des informations que vous pouvez utiliser pour dépanner votre configuration.

Afin de définir les journaux SSO sur debug, utilisez la commande set samltrace level DEBUG

Collectez les journaux SSO à l'aide de RTMT ou à partir de l'emplacement **activelog** /tomcat/logs/ssosp/log4j/\*.log à l'aide de l'interface de ligne de commande.

Exemple pour les journaux SSO montre les métadonnées générées et envoyées à d'autres noeuds

2016-05-28 14:59:34,026 DEBUG [http-bio-443-exec-297] cluster.SAMLSSOClusterManager - Call GET API to generate Clusterwide SP Metadata in the Local node. 2016-05-28 14:59:47,184 DEBUG [http-bio-443-exec-297] cluster.SAMLSSOClusterManager - Call to post the generated SP Metadata to other nodes 2016-05-28 14:59:47,185 INFO [http-bio-443-exec-297] cluster.SAMLSSOClusterManager -Begin:postClusterWideSPMetaData 2016-05-28 14:59:47,186 DEBUG [http-bio-443-exec-297] cluster.SAMLSSOClusterManager - Nodes [cucm1150, cucm1150sub.adfs.ucce.com] 2016-05-28 14:59:47,186 DEBUG [http-bio-443-exec-297] cluster.SAMLSSOClusterManager - Post ClusterWideSPMetadata to the cucm1150 2016-05-28 14:59:47,187 DEBUG [http-bio-443-exec-297] cluster.SAMLSSOClusterManager - Post ClusterWideSPMetadata to the cucm1150